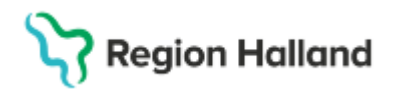

# Manual Cosmic - Journaltabell och Kliniska mätvärden

### Hitta i dokumentet

Använda påbörjad alternativt skapa ny journaltabell Dokumentera i journaltabell In- och utfarter <u>Tilläggstabeller</u> Avslutade in- och utfarter Avsluta journaltabell Återöppna journaltabell Subkutan venport (SVP) Avancerad smärtbehandling Kliniska mätvärden Relaterade dokument Uppdaterat från föregående version Tilläggstabeller som kan väljas till journaltabell In- och utfarter

Manualen beskriver hur dokumentation av in- och utfarter utförs samt vilka kliniska mätvärden som dokumenteras i journaltabell. Journaltabeller är en gemensam dokumentationsyta och används inom öppenvård, slutenvård och operation/anestesikliniken.

## Använda påbörjad alternativt skapa ny journaltabell

Påbörjad journaltabell ska fortsätta att användas då patienten endast ska ha en aktiv journaltabell från samma mall.

### Sökväg påbörjad journaltabell

Alla påbörjade journaltabeller hittas via: Journal> Journaltabeller> Min vårdgivares journaltabeller.

- Om rätt journaltabell finns -> Dubbelklicka i journaltabellen för att dokumentera.
- Om rätt journaltabell saknas -> Skapa Ny journaltabell. Klicka längst ner till vänster.

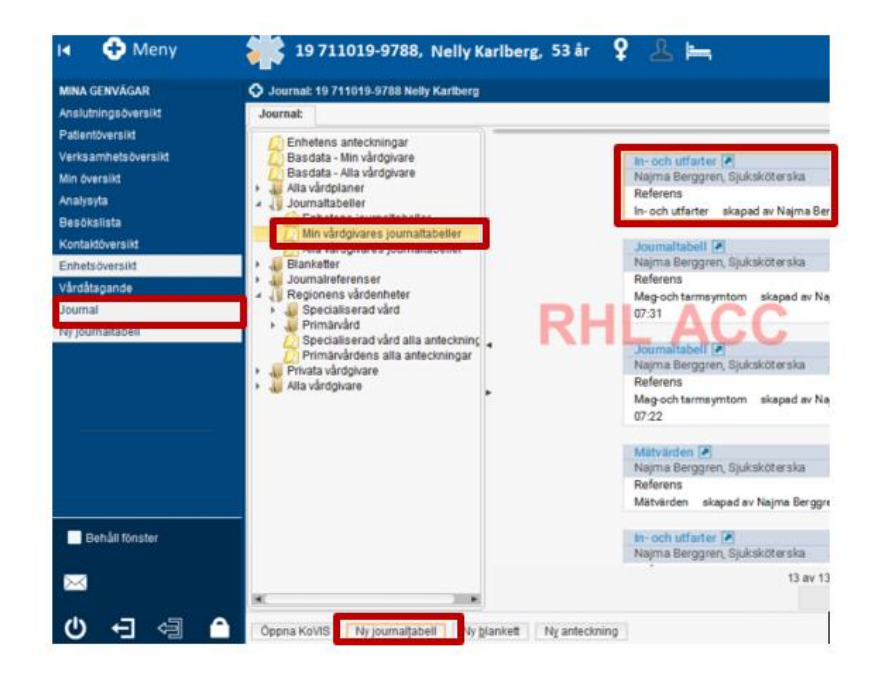

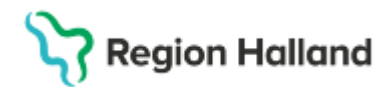

Gäller för: Region Halland

## Skapa ny journaltabell

Ny journaltabell kan skapas även via Meny:

| e        | Meny                 | 19 7    | 11019-978      | 8, Nelly Karlb   | erg,   | 53 år 🏼 🎗      | £ 🛏             |           |
|----------|----------------------|---------|----------------|------------------|--------|----------------|-----------------|-----------|
| A GENV   | Säk i monun          | 0       | sikt           |                  |        |                |                 |           |
| lutnings |                      | ~       | takter (1) E   | Bokade kontakter | Förfly | ttningar Avslu | utade kontakter | Ambulansk |
| entöver  | Aktivitet            | >       |                |                  |        |                |                 |           |
| ksamhe   | Aktivitetshantering  | >       | nsvarig enhet: | (Alla)           | •      | Team:          | (Alla)          | •         |
| översik  | Analytics            | >       | het            | (Alla i urval)   | •      | Vårdpersonal:  | (Alla)          | •         |
| lysyta   | Beläggning           | >       |                |                  |        |                |                 | 500       |
| ökslista | Beställning och svar | >       | 325            | Personnummer     | Nam    | Karlberg       | 92              | EWS AK    |
| taktove  | CDS                  | >       |                | 1011101010100    | riony  | rianoong       |                 |           |
| tåtagar  | DOS                  | >       |                |                  |        |                |                 | 0         |
| mal      | Evterna länkar       | ,       |                |                  | ĸ      | HL.            | AL              |           |
| ournalta |                      |         |                |                  |        |                |                 | -         |
|          | Haisoarende          |         |                |                  |        |                | arsonnon o      |           |
|          | Journal              | <u></u> | Journalt       | abell            |        | × 7            | Ny journalta    | abell     |
|          | KIBI                 | >       | 🔶 Journal      |                  |        | Ctrl+J         |                 |           |
|          | Link                 | >       | Ny anter       | ckning           |        | Ctrl+N         |                 |           |

## Välj journaltabell In- och utfarter via Mall

**In och utfarter** har ett standardurval som är: PVK, CVK, PICC-line, Sond, U-KAD, Dränage. Till den kan olika tilläggstabeller väljas till.

| . 6 |                     |           |                                                                                          |
|-----|---------------------|-----------|------------------------------------------------------------------------------------------|
| l   | MINA GENVÄGAR       | 🗘 Ny jou  | rnaltabell 19 711019-9788 Nelly Karlberg                                                 |
| K   | Anslutningsöversikt | (i) Mall: | < Väli >                                                                                 |
|     | Patientöversikt     | Ŭ         | Filter                                                                                   |
|     | Verksamhetsöversikt |           | < Välj >                                                                                 |
|     | Min översikt        |           | 30 sekunders Chair stand test                                                            |
|     | Analysyta           |           | AUDIT - C                                                                                |
|     | Besökslista         |           | Behandlingsprotokoll SCIT (subkutan immunterapi)                                         |
|     | Kontaktöversikt     |           | -Blásovervakning<br>Glasgow Coma Scale (GCS)                                             |
|     | Enhetsöversikt      | Tabell    | In- och utfarter                                                                         |
|     | Vårdåtagande        |           | Matvarden<br>ONEWS (Obstetrisk National Early Warning Score)                             |
|     | Journal             |           | Ortostatiskt blodtryck                                                                   |
|     | Ny journaltabell    |           | Skallskadeövervakning<br>Wells score och PERC, DVT (Diup ventrombos) och LE (Lungemboli) |
|     |                     |           | Lägg till fler alternativ                                                                |

## Kontrollera vårdkontakt

- Vårdkontakt: Ange vårdtillfälle. Om utlokaliserad anges medicinskt ansvarig klinik
- Enhet: Den vårdavdelning där patienten fysiskt befinner sig.
- Datum och tid.
- Kolumnrubrik: Anges inte
- Klicka på OK.

| ¢  | Ny journaltabell 19 711019 | -9788 Nelly Karlbe | ing                                                          |
|----|----------------------------|--------------------|--------------------------------------------------------------|
| (  | Mall: In- och utfarter     |                    | ×                                                            |
|    |                            |                    |                                                              |
|    |                            |                    |                                                              |
|    |                            |                    |                                                              |
|    |                            | Ny kolumn          | ×                                                            |
|    |                            | Vårdkontakt:*      | 2024-11-11, Vårdtillfälle, Avdelning 82 Öron- näs- och hal 🔻 |
| 1  | Tabell Graf                | Vårdpersonal:*     | Najma Berggren, Sj 🔻 Enhet* Avdelning 82 Öron- n 🔻           |
| In | farter                     | Kolumnrubrik:      | <vālj> v</vālj>                                              |
| Р  | erifer venkateter (PVK     | Data and the       |                                                              |
| Á  | tgärd/komplikation PV      | Datum och tid:     | 2025-03-14 🛊 🎬 10:10 🛊                                       |
| P  | erifer venkateter (PVK     |                    | QK Avbryt                                                    |
| Å  | tgärd/komplikation PV      |                    |                                                              |
| D  | ICC_line (Derifert ineatt  |                    |                                                              |

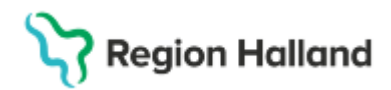

Gäller för: Region Halland

# Dokumentera i journaltabell In- och utfarter

In- och utsättning samt all skötsel och komplikation dokumenteras i journaltabellen.

- Markera aktuell In- eller utfart i tabellraden> Dubbelklicka i kolumnen.
- Till höger framkommer frastexter som väljs i första hand. Markera en frastext åt gången> Klicka på pilen till höger så förs texten över. Fortsätt tills dokumentationen är klar.
- Fritextfält används om frastext behöver kompletteras eller det saknas rätt frastext.
- Klicka på signera längst ner till höger när du är klar.

| Mall: In- och utfarter                      | v                                     | URL                           | ٥                                    |
|---------------------------------------------|---------------------------------------|-------------------------------|--------------------------------------|
|                                             |                                       |                               |                                      |
| Tabeli Graf                                 |                                       |                               |                                      |
| 2025-03-14<br>10:10                         | DUU                                   | Andra                         |                                      |
| CVK 1 (Central venkatet                     |                                       | Najma berggren, Sjukskoterska | V Calum och bd. 2025-03-14 0 10:10 0 |
| Åtgärd/komplikation CV                      |                                       | (1) Urinkateter               | Historik från min enhet              |
| Gastrointestinal sond 1                     |                                       | 18 Chamere (Ch)               | Insatt                               |
| Åtgärd/komplikation ga                      |                                       | 20 Chamère (Ch)               | Suprapubisk kateter                  |
| Utfarter                                    |                                       | 22 Chamere (Ch)               | 12 Chamère (Ch)                      |
| Urinkateter                                 | · · · · · · · · · · · · · · · · · · · | Kuffad                        | Kuttad                               |
| Atgard komplikation url                     |                                       | Okuffad 👻                     |                                      |
| Dränage 1                                   |                                       | Fritext                       |                                      |
| Atgärd/komplikation drä                     |                                       | Kumad med 20 mi Nacij         |                                      |
| Avslutade in- och utfarter                  |                                       | 1201                          |                                      |
| Akut reaktion under beh                     | ×                                     |                               |                                      |
| Makulera Journaltabell Avsluta journaltabel | Versioner Dölj makuler                | rade kolumner                 | ↓ = 1 ± *1                           |
|                                             |                                       |                               | Skrivut V Signera Stang              |

# Tilläggstabeller

Till journaltabell In- och utfarter kan tilläggstabeller väljas (bilaga 1). För att lägga till Tilläggstabell klicka längst ner till höger symbol> **Ny rad.** 

| Journaltabell 20 18081     | 3-2391 Jens Sells   | tróm                                           | _0X                                      |
|----------------------------|---------------------|------------------------------------------------|------------------------------------------|
| Mail: In- och utfarter     |                     |                                                | URL                                      |
|                            |                     |                                                |                                          |
| Tabell Graf                |                     |                                                |                                          |
|                            | 2025-01-29<br>21:50 | Andra                                          | 8                                        |
| Infarter                   |                     | Värdpersonal: Dagny Englund, Läkare -          | Datum och tid: 2025-01-29 0 000 (21.50 0 |
| Perifer venkateter (PVK    |                     | <ol> <li>PVK 1 (Perifer venkateter)</li> </ol> | Historik från min enhet                  |
| Atgard/komplikation PV     |                     | insati                                         | 1                                        |
| Perifer venkateter (PVK    |                     | Utsatt                                         |                                          |
| Åtgärd/komplikation PV     |                     | Insatt sedan tidigare                          |                                          |
| PICC-line (Perifert insatt |                     | Arm vänster                                    |                                          |
| Åtgärd/komplikation PIC    |                     | Armveck, höger                                 |                                          |
| CVK 1 (Central venkatet    |                     | Fritest                                        |                                          |
| Åtgärd/komplikation CV     |                     |                                                |                                          |
| Gastrointestinal sond 1    |                     |                                                |                                          |
| Atgard/komplikation ga     |                     |                                                |                                          |
| Utlarter                   |                     |                                                | Symbol for INV rad vid benov av          |
| Urinkateter                |                     |                                                |                                          |
| Atgard/komplikation url    |                     |                                                | att valia till fler In- och utfarter     |
| Dranage 1                  |                     |                                                |                                          |
| Atgard/komplikation dra    |                     |                                                |                                          |
| Avslutade in- och utfarter |                     |                                                |                                          |
| Mahulera Journaltabeli     | Avsiluta journalt   |                                                |                                          |

- Markera de som ska läggas till.
- Klicka på **pilen till höger**. Tänk på att välja till även Åtgärd/komplikation.

Cosmic manual: Manual Cosmic - Journaltabeller och Kliniska mätvärden RH-17017 Huvudförfattare: Larsson Irja HS

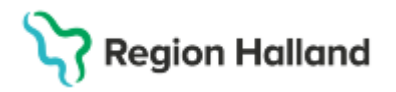

Gäller för: Region Halland

- Valda In- och utfarter hamnar längst ner. Flyttas under rätt rubrik och lämplig plats med upp eller ner pilen.
- Klicka på OK.

| Mallar Komponent         | LEC.   |                   |     | Namn<br>Algarokompikation PVK 1  | Plugin    |     |
|--------------------------|--------|-------------------|-----|----------------------------------|-----------|-----|
|                          | Mali   |                   |     | Perifer venkateter (PVK) 2       | Sökord    | -1  |
| vtärkateter 3            | 11111  |                   | 商   | Atgard/komplikation PVK 2        | Sökord    |     |
| Central dialyskateter (C | DK)    |                   |     | PICC-line (Perifert insatt cent. | Sökord    |     |
| Central venicateter (CV) | 0.2    |                   | 1   | Atgard/komplikation PICC-line    | Sökord    |     |
| Oranage 2                |        |                   |     | CVK 1 (Central venkateter)       | Sökord    |     |
| Dranage 3                |        |                   |     | Åtgård/komplikation CVK 1        | Sökord    |     |
| Dränage 4                |        |                   |     | Gastrointestinal sond 1          | Sökord    |     |
| Dranage 5                |        |                   |     | Atgard/komplikation gastroin     | Sökord    | -   |
| Endotrakealtub           |        |                   | . 4 | Utfarter                         | Separator |     |
| Paidural an astani (PDA  | × *    |                   | 101 | Urinkateter                      | Sökord    |     |
| Sokord                   |        |                   |     | Atgard/komplikation urinkatet    | Sökord    | -   |
| Namn<br>Delegan 2        | Plugin | Sokord            |     | Dränage 1                        | Sökord    | -11 |
| Uranage z                | Cakerd | Mahadikamalikat   |     | Atgard/komplikation dranage 1    | Sökord    |     |
| Agarokomplikation        | Sovord | Algardikomplikat. | 1   | Avslutade in- och utfarter       | Separator |     |
|                          |        |                   |     | Akut reaktion under behandli     | Sökord    |     |
|                          |        |                   |     | Dränage 2                        | Sökord    |     |
|                          |        |                   |     | Åtgärd/komplikation drånage 2    | Sökord    | - U |

### Aktivera ny kolumn

Nytt dokumentationstillfälle påbörjas genom att välja >**Ny kolumn**. Därefter kontrolleras Vårdkontakt.

| Journaltabell 19 711019-9788 Nelly Karlberg                                                                                                    |           |                                                                                                    | - <del>ت</del> ان –                                                                                                    |
|----------------------------------------------------------------------------------------------------|-----------|----------------------------------------------------------------------------------------------------|----------------------------------------------------------------------------------------------------|
| Mall: In- och utfarter                                                                                                    |           | URL                                                                                                    | ٩                                                                                                    |
| Table Conf                                                                                                    |           | A Y                                                                                                    |                                                                                                    |
| tarter terrer terrer te | RHI       | Andra Hagma Berggren, Sjuksköderska<br>PKrk 1 (Perifer venkaltefer)<br>maat<br>Notal<br>Insalt sodan kögare<br>Arm, Nöger<br>Arm, Vansar<br>Armveck, Nöger<br>- Field | Datum och tid 2025-03-14 : 1 1 1 1 1 1 2 2 2 2 3 - 14 : 2 1 1 2 2 2 2 3 - 14 : 2 1 1 1 2 2 2 2 3 - 14 : 2 1 1 1 1 1 1 1 1 1 1 1 1 1 1 1 1 1 1 |
| tgärdikomplikation ga<br>Makulera Journaltabell Avsluta journaltabell                                                                                                    | Versioner | Dõlj makulerade kolumner                                                                                                    | a = -1 ± +1                                                                                                    |
|                                                                                                    |           |                                                                                                    | Skriv ut 💌 Signera Ny kolum                                                                                                    |

|               | Ny kolumn X                                                                |           |
|---------------|----------------------------------------------------------------------------|-----------|
|               | Vårdkontakt.* 2024-11-11, Vårdtillfälle, Avdelning 82 Öron- näs- och hal 🔻 |           |
| 2025-0        | Vårdpersonal:* Najma Berggren, Sj 🔻 Enhet:* Avdelning 82 Öron- n 🔻         |           |
|               | Kolumnrubrik:                                                              | n, Sjuksk |
| . Insatt , Ha | Datum och tid: 2025-03-14 🛊 🇰 13:52 🛊                                      |           |
| •             | QK Avbryt                                                                  |           |
|               | แกรสน ระบอก แบญสาย                                                         |           |

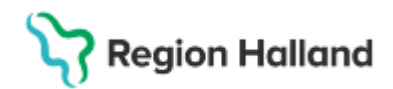

## Avslutade in- och utfarter

När in- eller utfart registrerats som utsatt flyttas den **manuellt** under rubriken, **Avslutade in – och utfarter**.

- Registrera infart som utsatt och signera
- Klicka på Ny rad längst ner till höger
- Markera In- eller utfart som ska flyttas. Kom ihåg att även markera tillhörande Åtgärd/Komplikation.
- Klicka på **nedåtpilen i höger sida** tills att de flyttats under Rubrik: Avslutade in-och utfarter.
- Klicka på **OK** för att spara ny ordning.

Om det blir aktuellt att återöppna avslutad In- eller utfart så flyttas den upp i tabellen.

| vialiai   Koniponeni                                                                                                    | ees.                                                        |                                        | _           |            | Infarter                                                                                                    | Senarator                                                                                                    |      |           |
|----------------------------------------------------------------------------------------------------|-------------------------------------------------------------|----------------------------------------|-------------|------------|----------------------------------------------------------------------------------------------------|----------------------------------------------------------------------------------------------------|------|-----------|
| tärketetes 2                                                                                                    | Mall                                                        |                                        |             |            | Perifer venkateter (PVK) 1                                                                                                    | Sökord                                                                                                    |      |           |
| tarkateter 3                                                                                                    | 510                                                         |                                        | 9           |            | Atgard/komplikation PVK 1                                                                                                    | Sökord                                                                                                    |      |           |
| entral dialyskateter (C                                                                                                    | DK)                                                         |                                        |             |            | Perifer venkateter (PVK) 2                                                                                                    | Sökord                                                                                                    | -    |           |
| Dränage 2<br>Dränage 3                                                                                                    |                                                             |                                        |             |            | Åtgärd/komplikation PVK 2                                                                                                    | Sökord                                                                                                    |      |           |
| Jranage 2<br>Dränage 3<br>Dränage 4                                                                                                    |                                                             |                                        |             |            | PICC-line (Perifert insatt cent                                                                                                    | Sökord                                                                                                    |      |           |
| ranage 3                                                                                                    |                                                             |                                        |             |            | Atgard/komplikation PICC-line                                                                                                    | Sökord                                                                                                    |      |           |
| ranage 4                                                                                                    |                                                             |                                        |             |            | CVK 1 (Central venkateter)                                                                                                    | Sökord                                                                                                    | 11 m |           |
| ranage 5                                                                                                    |                                                             |                                        |             |            | Atgard/komplikation CVK 1                                                                                                    | Sökord                                                                                                    |      | +         |
| idotrakeaitub                                                                                                    |                                                             |                                        |             | $\diamond$ | Gastrointestinal sond 1                                                                                                    | Sökord                                                                                                    |      | *         |
| Säkord                                                                                                    | * *                                                         |                                        |             |            | Atgard/komplikation gastroin                                                                                                    | Sökord                                                                                                    |      | _         |
| Nome                                                                                                    | Dhusie                                                      | Oskard                                 |             |            | Litfarter                                                                                                    | Senarator                                                                                                    |      |           |
| Namn<br>Dränage 2                                                                                                    | Piugin                                                      | Dränage 2                              |             |            | Urinkateter                                                                                                    | Sökord                                                                                                    |      |           |
| toard/komplikation                                                                                                    | Sökord                                                      | Átaärd/komplikat                       |             |            | Atgard/komplikation urinkatet                                                                                                    | Sökord                                                                                                    |      |           |
| agarano npinadon                                                                                                    | outoin a                                                    | ragaronomplikat.                       | 1           |            | Dranage 1                                                                                                    | Sökord                                                                                                    | -    |           |
|                                                                                                    |                                                             |                                        |             |            | Åtoärd/komplikation dränage 1                                                                                                    | Sökord                                                                                                    | -0   |           |
|                                                                                                    |                                                             |                                        |             |            | Dranage 2                                                                                                    | Sökord                                                                                                    |      |           |
|                                                                                                    |                                                             |                                        |             |            | Maindly 2                                                                                                    | Ockord                                                                                                    |      |           |
| octinal cond 4                                                                                                    |                                                             |                                        |             | (          |                                                                                                    | OK                                                                                                    | Av   | /bryt     |
| ectinal cond 4                                                                                                    |                                                             |                                        |             | (          | <u></u>                                                                                                    | ОК                                                                                                    | Av   | /bryt     |
| estinal cond 4<br>ly rad<br>Mallar Kompone                                                                                                    | nter                                                        |                                        |             | (          | Namn<br>Atgarg/Komplikation PVK 2                                                                                                    | OK<br>Plugin<br>Sokora                                                                                                    | Av   | vbryt     |
| ly rad<br>Mallar Kompone                                                                                                    | nter Mall                                                   |                                        |             | (          | Namn<br>Atgaro/Komplikation PVK 2<br>PICC-line (Perifert insatt cen                                                                                                    | OK<br>Sokora<br>L. Sökord                                                                                                    | Av   | /bryt     |
| actinal cond 1                                                                                                    | nter<br>Mall                                                |                                        |             | (          | Namn<br>Atgaro/Kompikation PVK 2<br>PICC-line (Perifert insatt cen<br>Atgard/komplikation PICC-lir                                                                                                    | OK<br>Sokora<br>L. Sokord<br>e Sokord                                                                                                    | Av   | /bryt     |
| Artärkateter 3<br>Central dialyskateter                                                                                                    | nter<br>Mall<br>CDK)                                        |                                        |             |            | Namn<br>Atgaro/komplikation PVK.2<br>PICC-line (Perifert insatt cen<br>Åtgård/komplikation PICC-lin<br>CVK 1 (Central venkateter)                                                                                                    | OK<br>Sokord<br>E Sökord<br>Sökord<br>Sökord                                                                                                    | Av   | /bryt     |
| ly rad<br>Mallar Kompone<br>Artarkateter 3<br>Central dialyskateter (C                                                                                                    | Mall<br>CDK)<br>/K) 2                                       |                                        |             |            | Namn<br>Atgaro/komplikation PVK 2<br>PICC-line (Perifert insatt cen<br>Åtgärd/komplikation PICC-lin<br>CVK 1 (Central venkateter)<br>Åtdard(komplikation CVK 1                                                                                                    | OK<br>sokora<br>L. Sökord<br>e Sökord<br>Sökord<br>Sökord                                                                                                    | Av   | /bryt     |
| ly rad<br>Mallar Kompone<br>Artärkateter 3<br>Central dialyskateter<br>Central venkateter (C<br>Dränage 2                                                                                                    | nter<br>Mall<br>CDK)<br>/K) 2                               |                                        |             | (          | Namn<br>Atgaro/komplikation PVK 2<br>PICC-line (Perifert insatt cen<br>Åtgård/komplikation PICC-lin<br>CVK 1 (Central venkateter)<br>Åtgård/komplikation CVK 1<br>Gastrointestinal sond 1                                                                                                    | OK<br>Sokord<br>E Sökord<br>Sökord<br>Sökord<br>Sökord                                                                                                    | Av   | /bryt     |
| Artärkateter 3<br>Central dialyskateter<br>Central venkateter (C<br>Dränage 2<br>Dränage 3                                                                                                    | Mall<br>CDK)<br>/K) 2                                       |                                        |             |            | Namn<br>Atgard/komplikation PVK 2<br>PICC-line (Perifert insatt cen<br>Åtgård/komplikation PICC-lin<br>CVK 1 (Central venkateter)<br>Åtgård/komplikation CVK 1<br>Gastrointestinal sond 1<br>Åtgård/komplikation gastroin                                                                                                    | OK<br>Sokora<br>L. Sökord<br>Sökord<br>Sökord<br>Sökord<br>Sökord<br>Sökord                                                                                                    | Av   | vbryt     |
| Artärkateter 3<br>Central dialyskateter<br>Central dialyskateter (C<br>Dränage 2<br>Dränage 3<br>Dränage 4                                                                                                    | Mall<br>CDK)<br>K() 2                                       |                                        |             |            | Namn<br>Atgaro//complikation PVK-2<br>PICC-line (Perifert insatt cen<br>Atgärd/komplikation PICC-lin<br>CVK 1 (Central venkateter)<br>Atgärd/komplikation CVK 1<br>Gastrointestinal sond 1<br>Atgärd/komplikation gastroin<br>Utfarter                                                                                                    | OK<br>Plugin<br>Sokora<br>Sokora<br>Sokord<br>Sokord<br>Sokord<br>Sokord<br>Sokord<br>Sokord<br>Sokord<br>Sokord<br>Sokord                                                                                                    | Av   | /bryt     |
| Artärkateter 3<br>Central dialyskateter<br>Central dialyskateter (C<br>Dränage 2<br>Dränage 4<br>Dränage 5                                                                                                    | Mall<br>Mall<br>CDK)<br>(K) 2                               |                                        |             | 4          | Namn<br>Atgaroxomplikation PVK 2<br>PICC-line (Perifert insatt cen<br>Åtgärd/komplikation PICC-lin<br>CVK 1 (Central venkateter)<br>Åtgärd/komplikation CVK 1<br>Gastrointestinal sond 1<br>Åtgärd/komplikation gastroin<br>Utfarter<br>Urinkateter                                                                                                    | OK<br>Plugin<br>Sokord<br>L. Sökord<br>Sökord<br>Sökord<br>Sökord<br>Sökord<br>Sökord<br>Sökord<br>Sökord<br>Sökord<br>Sökord                                                                                                    | Av   | /bryt     |
| Artarkateter 3<br>Central dialyskateter<br>Central dialyskateter<br>Central dialyskateter<br>Dränage 2<br>Dränage 3<br>Dränage 4<br>Dränage 5<br>Endotrakealtub                                                                  | nter<br>Mall<br>CDK)<br>(K) 2                               |                                        |             | 4 <b>4</b> | Namn<br>Atgaro/Komplikation PVK 2<br>PICC-line (Perifert insatt cen<br>Åtgärd/komplikation PIC-lin<br>CVK 1 (Central venkateter)<br>Åtgärd/komplikation QVK 1<br>Gastrointestinal sond 1<br>Åtgård/komplikation gastroir<br>Utfarter<br>Utfarter<br>Atgård/komplikation urinkate                                                                                                    | OK<br>Plugin<br>Sokord<br>L. Sökord<br>Sökord<br>Sökord<br>Sökord<br>Sökord<br>Sökord<br>Sökord<br>Sökord<br>Sökord<br>Sökord<br>Sökord<br>Sökord<br>Sökord                                                                                                    |      | /bŋt      |
| Artarkateter 3<br>Central dialyskateter<br>Central dialyskateter<br>Central dialyskateter<br>Dränage 2<br>Dränage 3<br>Dränage 4<br>Dränage 5<br>Endotrakealtub                                                                  | ntier<br>Mall<br>CDK)<br>/K) 2                              |                                        |             |            | Namn<br>Atgaro/komplikation PVK 2<br>PICC-line (Perifert insatt cen<br>Åtgärd/komplikation PICC-lin<br>CVK 1 (Central venkateter)<br>Åtgärd/komplikation gastroir<br>Utfarter<br>Utfarter<br>Utfarter<br>Utfarter<br>Utfarter<br>Dränage 1                                                                                                    | OK<br>Sokora<br>L. Sökord<br>e Sökord<br>Sökord<br>Sökord<br>Sökord<br>Sökord<br>Separator<br>Sökord<br>L. Sökord<br>L. Sökord                                                                                                    | Av   | abyt<br>* |
| Artärkateter 3<br>Central dialyskateter<br>Central dialyskateter<br>Central venkateter (C<br>Dränage 2<br>Dränage 3<br>Dränage 4<br>Dränage 5<br>Endotrakealtub<br>Eisturologia ateal (CC<br>Sökord                              | Mall<br>Mall<br>(CDK)<br>(K) 2                              |                                        |             |            | Namn<br>Atgara/komplikation PVK 2<br>PICC-line (Perifet insatt cen<br>Åtgård/komplikation PICC-lin<br>CVK 1 (Central venkateter)<br>Åtgård/komplikation gastroin<br>Utfarter<br>Urinkateter<br>Åtgård/komplikation urinkate<br>Dränage 1<br>Åtgård/komplikation dränage                                                                                                    | OK<br>Sökord<br>Sökord<br>Sökord<br>Sökord<br>Sökord<br>Sökord<br>Sökord<br>Sökord<br>L. Sökord<br>Sökord<br>1 Sökord                                                                                                    | Av   | kbryt     |
| Artärkateter 3<br>Central dialyskateter<br>Central venkateter (C<br>Dränage 2<br>Dränage 3<br>Dränage 4<br>Dränage 5<br>Endotrakealtub<br>Endotrakealtub<br>Endotrakealtub                                                       | Inter<br>Mall<br>CDK)<br>/K) 2                              | Sokord                                 |             | <b>♦ ♦</b> | Namn<br>Atgara/komplikation PVK 2<br>PICC-line (Perifet insatt cen<br>Åtgård/komplikation PICC-lin<br>CVK 1 (Central venkateter)<br>Åtgård/komplikation UVK 1<br>Gastrointestinal sond 1<br>Åtgård/komplikation gastroin<br>Utfarter<br>Urinkateter<br>Åtgård/komplikation urinkate<br>Dränage 1<br>Åtgård/komplikation dränage<br>Dränage 2                                                                                                    | OK<br>Plugin<br>Sokord<br>Sökord<br>Sö | Av   | kbryt     |
| Artärkateter 3<br>Central dialyskateter<br>Central dialyskateter (C<br>Dränage 2<br>Dränage 3<br>Dränage 4<br>Dränage 5<br>Endotrakealtub<br>Sökord<br>Namn<br>Dränage 2                                                         | Mall<br>CDK)<br>K() 2                                       | Sökord<br>Dränage 2                    |             | \$ \$      | Namn<br>Atgard/komplikation PVK 2<br>PICC-line (Perifert insatt cen<br>Åtgård/komplikation PICC-lin<br>CVK 1 (Central venkateter)<br>Åtgärd/komplikation CVK 1<br>Gastrointestinal sond 1<br>Åtgård/komplikation gastroin<br>Utfarter<br>Urinkateter<br>Åtgård/komplikation urinkate<br>Dränage 1<br>Åtgård/komplikation dränage<br>Dränage 2<br>Åtgård/komplikation dränage                                                                                                    | OK<br>Plugin<br>Sokord<br>Sökord<br>Sökord                                                                                                    | Av   | vbryt     |
| Artärkateter 3<br>Central dialyskateter<br>Central dialyskateter<br>Central dialyskateter<br>Dränage 3<br>Dränage 4<br>Dränage 5<br>Endotrakealtub<br>Ceidurofenenteel (CC<br>Sökord<br>Namn<br>Dränage 2<br>Atgärd/komplikation | Mall<br>Mall<br>CDK)<br>/K) 2<br>Plugin<br>Sökord<br>Sökord | Sökord<br>Dränage 2<br>Åtgärd/komplika | *<br>•<br>• | \$<br>\$   | Namn<br>Atgaro/komplikation PVK 2<br>PICC-line (Perifet insatt cen<br>Atgard/komplikation PIC-lin<br>CVK 1 (Central venkateter)<br>Atgard/komplikation gastroir<br>Ufarter<br>Urinkateter<br>Atgard/komplikation urinkate<br>Dränage 1<br>Atgard/komplikation dränage<br>Dränage 2<br>Atgard/komplikation dränage<br>Atgard/komplikation dränage                                                                                                    | OK<br>Plugin<br>Sokord<br>Sökord<br>Sö | Av   | /bryt     |
| Artärkateter 3<br>Central dialyskateter<br>Central dialyskateter<br>Central dialyskateter<br>Dränage 2<br>Dränage 3<br>Dränage 4<br>Dränage 5<br>Endotrakealtub<br>Sökord<br>Namn<br>Dränage 2<br>Atgärd/komplikation            | Al Mall<br>CDK)<br>(K) 2<br>Plugin<br>Sökord<br>Sökord      | Sökord<br>Dränage 2<br>Atgärd/komplika | A<br>V<br>V | \$<br>\$   | Namn<br>Atgard/Komplik/ation PVK 2<br>PICC-line (Perifert insatt cen<br>Åtgard/komplikation PICC-line<br>CVK 1 (Central venkateter)<br>Åtgärd/komplikation gastroin<br>Utfarter<br>Urinkateter<br>Åtgärd/komplikation urinkate<br>Dränage 1<br>Åtgärd/komplikation dränage<br>Pajagard/komplikation dränage<br>Pajagard/komplikation dränage | OK<br>Sökord<br>Sökord<br>Sö | Av   | Abryt     |
| Artarkateter 3<br>Central dialyskateter<br>Central dialyskateter<br>Central venkateter (C<br>Dränage 2<br>Dränage 3<br>Dränage 5<br>Endotrakealtub<br>Seikterisenateri (CC<br>Sökord<br>Namn<br>Dränage 2<br>Atgärd/komplikation | Mall<br>Mall<br>CDK)<br>/K) 2<br>Plugin<br>Sókord<br>Sökord | Sökord<br>Dränage 2<br>Atgärd/komplika | *<br>•<br>• | \$<br>\$   | Namn<br>Atgaro/Komplikation PVK 2<br>PICC-line (Perifert insatt cert<br>Åtgärd/Komplikation PICC-lin<br>CVK 1 (Central venkateter)<br>Åtgärd/Komplikation gastroin<br>Utfarter<br>Urinkateter<br>Åtgärd/Komplikation dränage<br>Dränage 1<br>Åtgärd/Komplikation dränage<br>Perifer venkateter (PVK) 1<br>Åtgärd/komplikation PVK 1                                                                                                    | OK<br>Plugin<br>Sokord<br>Sökord<br>Sökord<br>Sökord<br>Sökord<br>Sökord<br>Sökord<br>Sökord<br>Sökord<br>Sökord<br>Sökord<br>Sökord<br>Sökord<br>Sökord<br>Sökord<br>Sökord<br>Sökord<br>Sökord<br>Sökord<br>Sökord<br>Sökord<br>Sökord<br>Sökord<br>Sökord<br>Sökord<br>Sökord                                                                                                    | ×    | Abryt     |

# Avsluta journaltabell

I samband med att alla in- och utfarter är borttagna avslutas hela journaltabellen. Om patienten vid utskrivning har kvarliggande in- eller utfart som kommer att skötas eller användas inom öppenvård behålls journaltabellen aktiv.

# Stödmaterial

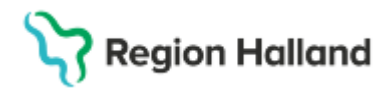

Gäller för: Region Halland

## Vid överflyttning av patient till sjukhus inom annan region

### Patient som förväntas återkomma till Hallands sjukhus

Vid varje in- och utfart dokumenteras kommentar om att in- eller utfart finns kvar vid transport till annat sjukhus.

| Tabell Graf                |                     |                     |          |                                                        |                                       |
|----------------------------|---------------------|---------------------|----------|--------------------------------------------------------|---------------------------------------|
| Utfarter                   | 2025-03-14<br>13:52 | 2025-03-14<br>10:10 |          | Andra<br>Vårdpersonal: Najma Berggren, Sjuksköterska • | Datum och tid: 2025-03-14 1 🛗 13:52 1 |
| Urinkateter                |                     | Insatt , Supr 🔗     |          | (i) Urinkateter                                        | 🔲 Historik från min enhet             |
| Åtgärd/komplikation uri    |                     |                     |          | Insatt                                                 |                                       |
| Dränage 1                  |                     |                     | 4        | Utsatt                                                 |                                       |
| Åtgärd/komplikation drä    |                     |                     |          | Insatt sedan tidigare                                  |                                       |
| Dränage 2                  |                     |                     | <b>.</b> | Silikon                                                |                                       |
| Åtgärd/komplikation drä    |                     |                     |          | Latex med vibelaggning                                 |                                       |
| Avslutade in- och utfarter | 5                   |                     |          | Fritext                                                |                                       |
| Perifer venkateter (PVK    | Utsatt              | Insatt , Hand,      |          | Medföljer vid transport till Sahlgrenska               | 0                                     |
| Åtgärd/komplikation PV     |                     |                     |          |                                                        | J                                     |

### Patient som flyttas till hemsjukhus

Avsluta journaltabellen> Välj Annan orsak> Kommentar om att in- eller utfarter följer med patienten inför transport till hemsjukhus. Klicka på > OK

| Mall: In- och utfarter     |                 |               | URL                                                         |
|----------------------------|-----------------|---------------|-------------------------------------------------------------|
|                            |                 | ſ             | Ange en avslutningsorsal:                                   |
| Tabell Graf                |                 |               | Annan orsak v<br>Kommentar                                  |
|                            | 2025-03-14      | 2025-03-1-    | In- och uttaner medtoljer vid overtrytt till nemsjuknus MAS |
| Utfarter                   | 10.02           | I.I.R         |                                                             |
| Urinkateter                | 9               | Insatt, Supr  |                                                             |
| Atgard/komplikation uri    |                 |               |                                                             |
| Dränage 1                  |                 |               |                                                             |
| Åtgärd/komplikation drä    |                 |               |                                                             |
| Dränage 2                  |                 |               |                                                             |
| Åtgärd/komplikation dra    |                 |               |                                                             |
| Avslutade in- och utfarter |                 |               |                                                             |
| Perifer venkateter (PVK    | Utsatt          | Insatt, Hand, |                                                             |
| Atgard/komplikation PV     |                 |               | OK Avbryt                                                   |
| Akut reaktion under beh    |                 |               | ¥                                                           |
| Makulera Journaltabell     | Authors income? | aboll 🗆 Ver   | nionar Dili makularada kolumnar                             |

# Återöppna journaltabell

Avslutad journaltabell kan återöppnas. Välj> Öppna Journaltabell.

| Tabell Graf                |                |                 | *                           |
|----------------------------|----------------|-----------------|-----------------------------|
|                            | 2025-03-14     | 2025-03-14      | Ăndra                       |
|                            | 13:52          | 10:10           |                             |
| Infarter                   |                | R               |                             |
| Perifer venkateter (PVK    |                |                 |                             |
| Åtgärd/komplikation PV     |                |                 |                             |
| PICC-line (Perifert insatt |                |                 | 4                           |
| Åtgärd/komplikation PIC    |                |                 |                             |
| CVK 1 (Central venkatet    |                |                 |                             |
| Åtgärd/komplikation CV     |                |                 |                             |
| Gastrointestinal sond 1    |                |                 |                             |
| Åtgärd/komplikation ga     |                |                 |                             |
| Utfarter                   | ¢,             |                 |                             |
| Urinkateter                | Q              | Insatt , Supr 🔗 |                             |
| Makulera Journaltabell     | Öppna Journalt |                 | ner 🗌 Dölj makulerade kolun |

# Subkutan venport (SVP)

Journaltabellen aktiveras när subkutan venport opererats in och behålls aktiv så länge som venporten finns kvar.

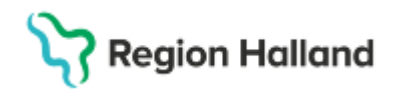

# Avancerad smärtbehandling

Dokumentation av skötsel av infart samt avläsning av infusionspump registreras i separat journaltabell. Journaltabell för smärtlindring är:

- Smärtbehandling EDA/PCEA
- Smärtbehandling Intratekalkateter
- Intravenös smärtbehandling, PCA

Ordination och administration av läkemedel dokumenteras enbart i läkemedelslistan.

# Kliniska mätvärden

#### Dokumenteras i journaltabell

| Mätvärden eller kontroll   | Journaltabell            | Kommentar                                |  |  |  |
|----------------------------|--------------------------|------------------------------------------|--|--|--|
| Andningsbehandling BiLevel | Andningshjälpmedel       | Inom slutenvården registreras enbart     |  |  |  |
|                            | BiLevel-PAP              | Tryck EPAP, Tryck IPAP.                  |  |  |  |
| Avföring                   | Mag- och tarmsymtom      | Frekvens, Konsistens                     |  |  |  |
| Femostop                   | Femostop                 |                                          |  |  |  |
| Kräkning                   | Mag- och tarmsymtom      | Frekvens registreras i tabellrad: Övrigt |  |  |  |
| Terumoband                 | Terumo-band              |                                          |  |  |  |
| Högflödesbehandling        | Mätvärden,               | SpO2: Ange uppmätt värde                 |  |  |  |
|                            | Välj till journaltabell  | Syrgas: Ange Ja men ange ingen           |  |  |  |
|                            | Högflödesbehandling      | flödeshastighet.                         |  |  |  |
|                            |                          | Kommentar: Ange                          |  |  |  |
|                            |                          | Högflödesbehandling                      |  |  |  |
| Motorik (Bromage)          | Bromage                  |                                          |  |  |  |
| NIHSS                      | NIH stroke-skala (NIHSS) |                                          |  |  |  |
| Smärtskattning med         | Abbey Pain Scale         |                                          |  |  |  |
| Abbey Pain Scale           |                          |                                          |  |  |  |

## Dokumenteras i patientöversikt

| I🔹 🕂 Meny           | 19 711019-            | 9788, Nelly Ka                                | rlberg, 53 år 🧣 |  |  |
|---------------------|-----------------------|-----------------------------------------------|-----------------|--|--|
| MINA GENVÄGAR       | Patientöversikt 19 71 | Patientöversikt 19 711019-9788 Nelly Karlberg |                 |  |  |
| Patientöversikt     | ▼ Slutenvård          |                                               |                 |  |  |
| Verksamhetsöversikt | Sidterivard           |                                               |                 |  |  |
| Min översikt        |                       |                                               |                 |  |  |
| Analysyta           | Kliniska Paramet      | Kliniska Parametrar (Mina enheter) 🕂 🖶 🚥      |                 |  |  |
| Besökslista         | Decemeter             | Vărda                                         | Deture          |  |  |
| Kontaktöversikt     | Farameter             | varue                                         | Datum           |  |  |
| Enhetsöversikt      | NEWS2                 | 6                                             | 2024-11-11      |  |  |
| Vårdåtagande        | Andningsfrekvens      | 60 /min                                       | 2024-11-11      |  |  |
| Journal             | SpO2 (pox)            | 32 % (0 L)                                    | 2024-11-11      |  |  |
|                     | Blodtryck             | 120/50 mm[Hg]                                 | 2024-11-11      |  |  |
|                     | Puls                  | 62 /min                                       | 2024-11-11      |  |  |
|                     | ACVPU                 | Alert: Patienten                              | 2024-11-11      |  |  |
|                     | Kroppstemperatur      | 37 °C                                         | 2024-11-11      |  |  |
|                     | Smärta (NRS) Vil      |                                               |                 |  |  |
|                     | Kroppsvikt            | 70 kg                                         | 2024-11-04      |  |  |
|                     | Längd                 | 170 cm                                        | 2024-11-04      |  |  |
|                     | BMI                   | 24,2 kg/m2 🚺                                  | 2024-11-04      |  |  |

## **Relaterade dokument**

Bilaga 1 <u>Tilläggstabeller som kan väljas till journaltabell In- och utfarter</u> <u>Cosmic Rutin Journaltabell</u>

# Uppdaterat från föregående version

Ny manual

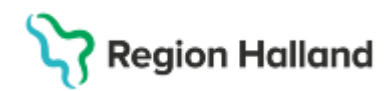

# Bilaga 1 Tilläggstabeller som kan väljas till journaltabell In- och utfarter

För att säkerställa omvårdnaden av vissa In- och utfarter ska planering av åtgärder dokumenteras i vårdplan.

| In- och utfart                    | Journaltabell                                                       | Vårdplan aktiveras                                     |
|-----------------------------------|---------------------------------------------------------------------|--------------------------------------------------------|
| Artärnål                          | Artärkateter 1, Artärkateter 2, Artärkateter 3                      |                                                        |
| Central dialyskateter<br>(CDK)    | Central dialyskateter                                               | Omvårdnad, Hud                                         |
| Central venkateter 2<br>(CVK)     | Central venkateter, CVK 2                                           |                                                        |
| Dränage                           | Dränage 2, Dränage 3, Dränage 4, Dränage 5                          |                                                        |
| Fekalkateter                      | Fekalkateter                                                        | <b>Omvårdnad</b> ,<br>Elimination                      |
| Fekalpåse                         | Fekalpåse                                                           | <b>Omvårdnad</b> ,<br>Elimination                      |
| Gastrointestinal sond 2           | Gastrointestinal sond 2                                             |                                                        |
| Gastrostomi (tex PEG)             | Stomi 1, Stomi 2                                                    | Omvårdnad,<br>Nutrition Vårdplan,<br>Enteral nutrition |
| Jejunostomi                       | Stomi 1, Stomi 2                                                    | <b>Omvårdnad</b> ,<br>Nutrition                        |
| Midline/ Långtids PVK             | Midline/perifer långtidskateter                                     |                                                        |
| Navelartärkateter                 | Navelartärkateter                                                   |                                                        |
| Navelvenkateter                   | Navelvenkateter                                                     |                                                        |
| Nefrostomi<br>(Pyelostomikateter) | Nefrostomi 1, Nefrostomi 2                                          |                                                        |
| Peritoneal Dialys kateter         | PD-kateter                                                          | Omvårdnad, Hud                                         |
| Perifer venkateter<br>(PVK)       | Perifer venkateter 3, Perifer venkateter 4,<br>Perifer venkateter 5 |                                                        |
| Subkutan kvarliggande kateter     | Subkutan kvarliggande kateter                                       |                                                        |
| Ventrikeldrän (V-sond)            | Ventrikeldrän                                                       |                                                        |
| Tarmsond                          | Tarmsond                                                            | <b>Omvårdnad</b> ,<br>Elimination                      |
| Tarmstomi                         | Stomi 1, Stomi 2                                                    | <b>Omvårdnad,</b> Hud<br>Nyopererad tarmstomi          |
| Thoraxdrän                        | Thoraxdrän 1, Thoraxdrän 2, Thoraxdrän 3,                           | Omvårdnad,                                             |
| (Pleuradränage)                   | Thoraxdrän 4                                                        | Andning                                                |
| Trakealkanyl                      | Trakealkanyl                                                        | Vårdplan,<br><b>Trakealkanyl</b>                       |
| Trakeostomi                       | Stomi 1, Stomi 2                                                    | Vårdplan,<br>Trakealkanyl                              |
| Urostomi                          | Stomi 1, Stomi 2                                                    | <b>Omvårdnad</b> , Hud<br>Nyopererad urostomi          |